## COME FARE UNA VIDEOLEZIONE A DISTANZA

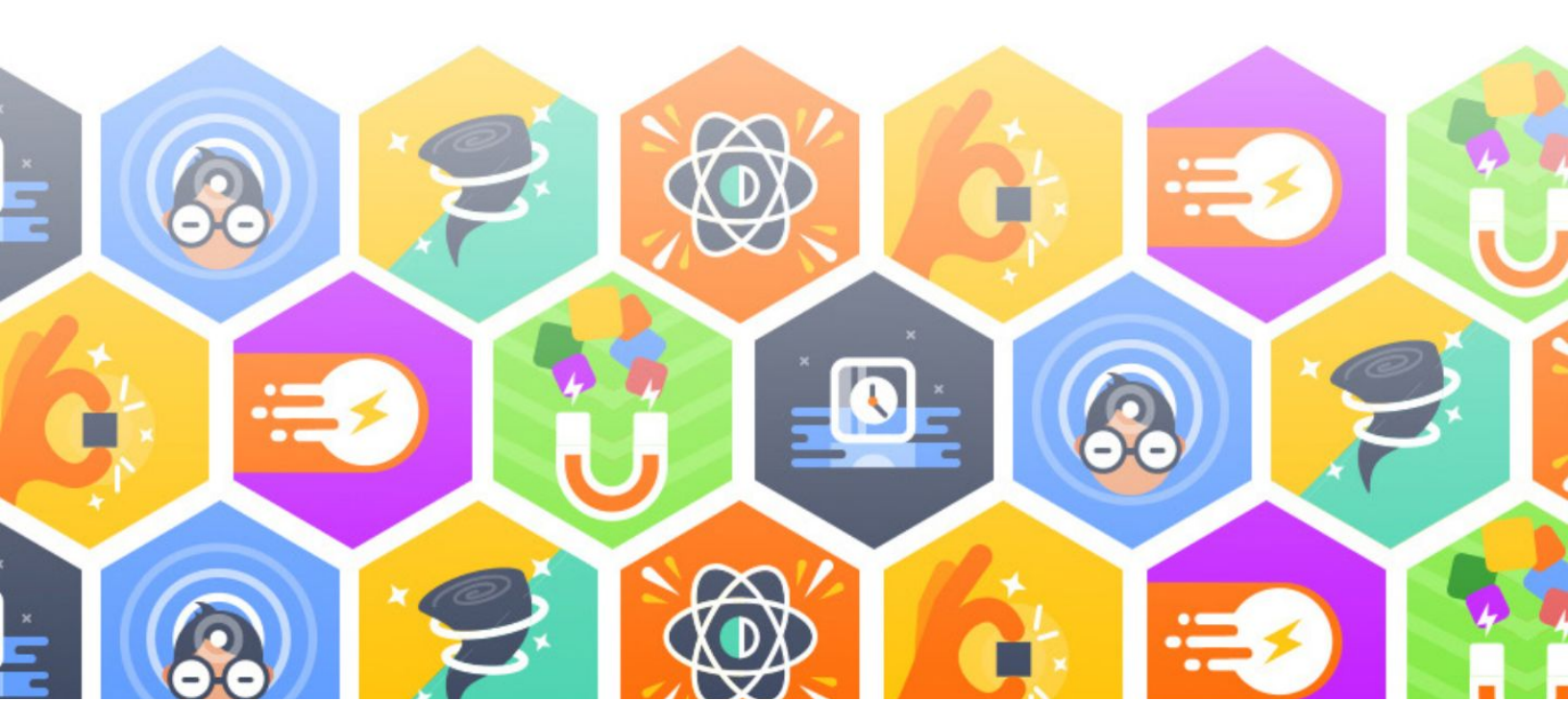

| Come fare una videolezione a distanza |    |
|---------------------------------------|----|
| Come usare Google Hangouts            | 4  |
| Come usare Google Meet                | 8  |
| Come usare Zoom                       | 11 |

## Come fare una videolezione a distanza

Uno degli inconvenienti principali della chiusura delle scuole è senza dubbio **non poter fare lezione in classe**, sia per presentare un nuovo argomento alla classe sia per fare attività di ripasso e approfondimento; essere tutti presenti fisicamente nello stesso posto è sicuramente un vantaggio quando si tratta di **studiare insieme, confrontarsi, risolvere dubbi e problemi**.

Anche in questo caso, tuttavia, puoi ovviare temporaneamente utilizzando alcuni tool online (molto semplici e pratici), che vedremo nelle prossime pagine e che ti permetteranno di fare lezioni da remoto **in pochi clic e senza hardware particolari** (bastano un computer con webcam o uno smartphone e scaricare un'app dedicata). Fare didattica da remoto - oltre che un modo per rimanere in contatto con i tuoi studenti e le loro famiglie - è un'occasione per:

- **Fare nuove lezioni**, creando una lezione video (come su YouTube, per capirci) a cui possano partecipare in contemporanea tutti i tuoi studenti;
- **Organizzare le attività dei tuoi studenti**, per assicurarti che lavorino anche da casa e non restino indietro col programma;
- **Correggere i compiti insieme**, in particolar modo se hai assegnato attività a casa per mantenere i tuoi studenti allenati;
- Rispondere a dubbi e domande su quanto hanno dovuto studiare da soli;

Ci sono molto strumenti per fare lezione video a distanza, ma quelli che ti consigliamo qui sono in particolare tre: <u>Google Hangouts</u>, <u>Google Meet</u> e <u>Zoom</u>. Si tratta di tre **strumenti assai potenti, versatili e semplici da usare** e che soprattutto richiedono pochissime operazioni (basta avere una casella mail o scaricare un'app), così da poterli utilizzare da subito. Vediamoli qui di seguito nel dettaglio con tutti i passaggi necessari per partire.

Se stai progettando di fare una lezione video da remoto, tieni presenti alcuni consigli utili:

- Non sottovalutare la parte tecnica e fai magari delle piccole prove in privato per assicurarti che l'audio e il video siano a posto per la "diretta"; nella stragrande maggioranza dei casi saranno sufficienti la webcam integrata del tuo computer e il microfono interno in dotazione (in alternativa puoi anche utilizzare le cuffie con auricolare del tuo smartphone)
- Non sopravvalutare le competenze informatiche dei tuoi alunni; sono sì "nativi digitali" ma spesso sono assai imbranati con tutto ciò che non è un social network! Dai loro istruzioni chiare e semplici (anche riutilizzando quelle che trovi di seguito) attraverso il tuo gruppo WeSchool e - soprattutto se è la prima volta che fate lezione in questo modo - calcola un po' di tempo a inizio lezione perché tutti siano pronti e online
- Calcola bene i tempi; fare una lezione a distanza non è come spiegare in classe e non sempre potrai cogliere al volo se la classe ti sta seguendo o se si stanno distraendo

tutti. Potrebbe essere utile partire con lezioni più brevi, per saggiare la reazione del tuo pubblico

- **Coinvolgili attivamente**; tutti i sistemi di videolezione che vedremo sotto prevedono l'interazione tra i partecipanti. Dosa con cura i momenti in cui guidi tu la lezione (e magari utilizzi il comando "Mute" per silenziare la classe e non creare confusione) e altri in cui chiedi a loro un commento, un'opinione o un contributo più articolato. È anche un ottimo modo per sentirsi in classe anche se si è fisicamente lontani
- **Pianifica!** Radunare online 20-25 adolescenti non è semplice: avvisa tutti con un post sul Wall del tuo gruppo WeSchool che in un dato giorno e ora ci sarà la tua lezione
- Chiedi un loro feedback; è importante che si sentano coinvolti in questa sperimentazione, e anche per te sarà molto utile sapere come e dove migliorare per la prossima volta!

Come usare Google Hangouts

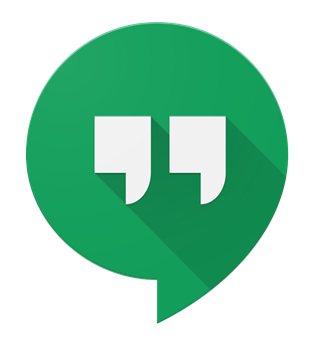

<u>Google Hangouts</u> è la soluzione-base proposta da Google per **fare chiamate e video conferenze da remoto** e si adatta benissimo a fare lezioni da remoto durante la chiusura delle scuole. Per creare un nuovo Hangout è sufficiente andare alla home di Google Hangouts (<u>https://hangouts.google.com/?hl=it</u>) e **fare login con il proprio account Google** (va bene anche il tuo personale) cliccando sul tasto ACCEDI in alto a destra; clicca poi su VIDEOCHIAMATA per avviare il tuo primo Hangout:

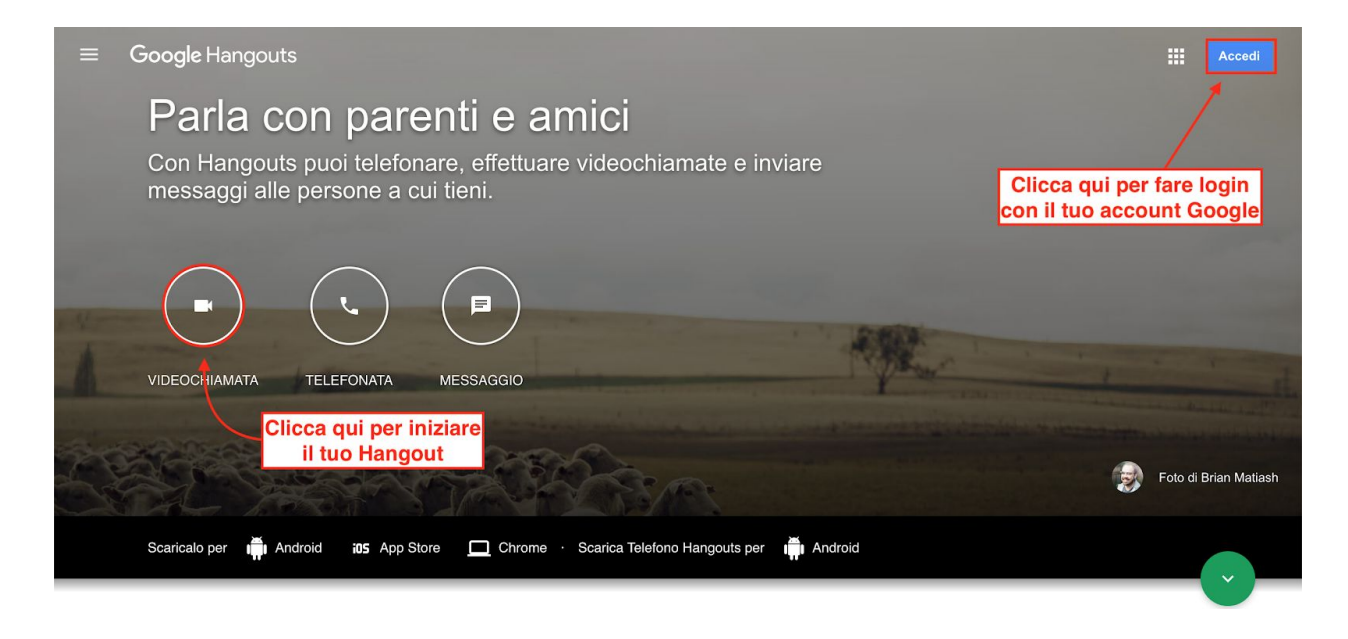

Si aprirà quindi una finestra come la seguente sul tuo desktop (potrebbe essere necessario dare a Google Hangouts i permessi per utilizzare la tua webcam e il microfono del tuo computer) da cui potrai:

- Invitare i tuoi studenti a partecipare alla tua lezione inserendo i loro indirizzi email
- **Copiare il link di accesso** alla tua lezione per inviarlo alla classe (via mail, in un gruppo Whatsapp, sul Wall di WeSchool o come elemento di una Board)

| hangouts.google.com/call/I1T_fIDhE8EWJERa | CdHBAEEI                                                                                                    |                                                        |
|-------------------------------------------|----------------------------------------------------------------------------------------------------|--------------------------------------------------------|
|                                           | Sei l'unico partecipante<br>INVITA PERSONE                                                                                             | *≛ \$* :                                               |
|                                           | Invita persone<br>Invio di inviti come - Julian tilg yndirom<br>Immetti un nome o un indirizzo email<br>C=> COPIA LINK PER CONDIVIDERE | Inserisci qui gli indirizzi email<br>dei tuoi studenti |
|                                           | • • •                                                                                                    |                                                        |

Una volta all'interno di Hangouts, avrai di fronte un menù molto semplice da cui potrai:

• **Gestire la videolezione** dal menù al centro, scegliendo se mettere il muto al microfono, spegnere la webcam o concludere la video conferenza

**CONSIGLIO PRATICO** Per evitare interferenze o rumori di sottofondo, consiglia ai tuoi studenti di **mettere il muto** mentre ti seguono (e fai lo stesso quando hai bisogno di cedere la parola a loro). Se stai usando una connessione internet poco potente, puoi valutare di **escludere il video** e mantenere solo l'audio cliccando sull'icona a forma di telecamera.

• Avviare una chat testuale aprendo la barra laterale a sinistra

**CONSIGLIO PRATICO** La chat è molto utile per **inviare ai tuoi studenti link e materiali** (ad esempio: "Questo è il link sulle guerre di indipendenza di cui vi parlavo, dateci un'occhiata questo pomeriggio") o **verificare che tutti siano collegati** e pronti per partire prima della lezione.

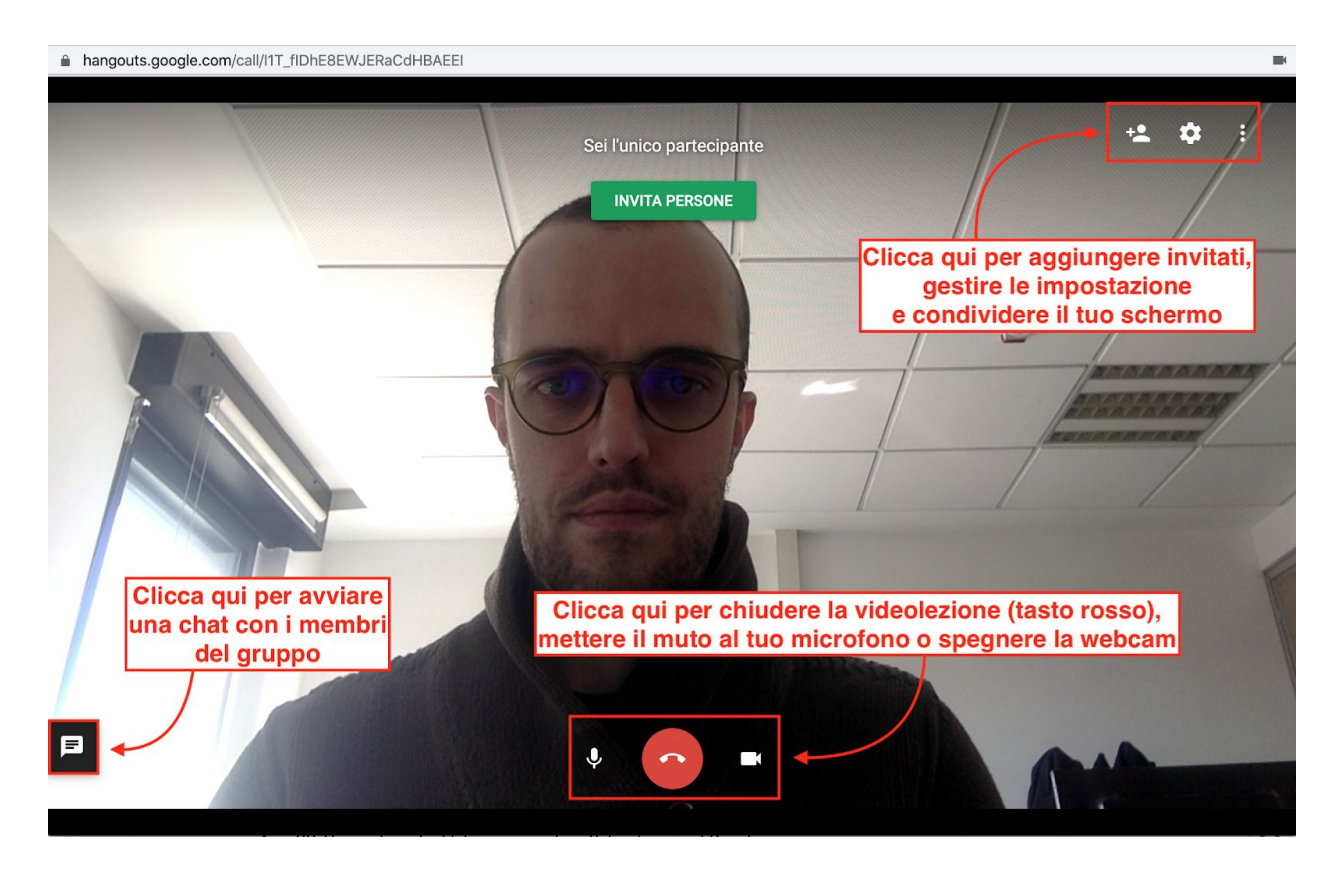

• Gestire le impostazioni della videoconferenza o mostrare il tuo schermo

In particolare, dal menù Impostazioni in alto a destra potrai condividere lo schermo del tuo computer; si tratta di uno strumento molto comodo se da remoto devi mostrare slide,

presentazioni, immagini o siti web e vuoi accompagnare in tempo reale questa presentazione con la tua voce in sottofondo. Per condividere il tuo schermo, clicca sull'icona con i tre pallini in alto a destra e poi sulla voce "Condividi":

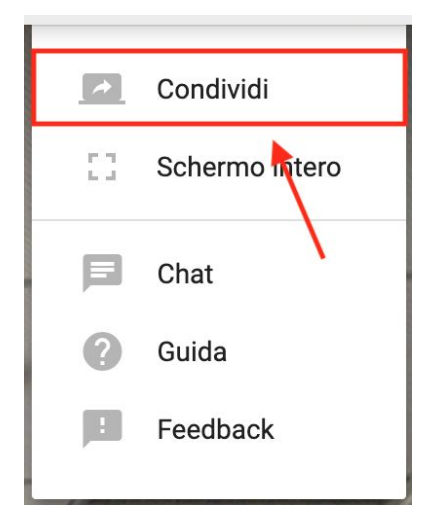

Cliccando sul tasto CONDIVIDI (potrebbe essere necessario concedere al browser che stai utilizzando i permessi per registrare lo schermo del tuo computer) per **avviare la proiezione del tuo schermo** su quelli dei tuoi studenti da remoto.

Per accedere a un tuo Hangout, i tuoi studenti da casa dovranno disporre di:

- Un device (computer, tablet, smartphone) dotato di connessione internet
- Un **account Google valido** (il loro personale o quello della scuola se utilizzato Google Suite for Education)
- Il **link di invito** che dovrai fornire loro (come descritto sopra)

Se i tuoi studenti utilizzano uno smartphone, possono comodamente accedere al tuo Hangout scaricando le app <u>Android</u> e <u>iOS</u>. Se desideri condividere il tuo link Hangout nel tuo **gruppo su WeSchool**, puoi farlo integrandolo sul Wall o su una Board cliccando sulla **risorsa Pagina web** (l'Hangout si aprirà in una finestra separata del browser):

| Pagina web |
|------------|
|------------|

Come usare Google Meet

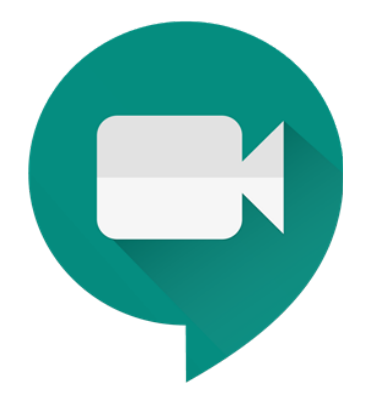

<u>Google Meet</u> è un tool molto simile per certi versi a Google Hangout, ma presenta **alcune funzionalità specifiche** che potrebbero tornarti parecchio utili:

- È infatti pensato per chi a scuola usa un account Google Suite for Education
- Consente la partecipazione di **100 studenti contemporaneamente** nella stessa stanza virtuale (mentre con Google Hangouts il limite è di 25 partecipanti)
- Se crei un Google Meet con il tuo account, i tuoi studenti potranno accedervi:
  - da desktop, **senza necessità di un account Google**
  - da smartphone e tablet, con **l'app dedicata** (come per Google Hangouts)

Per creare un nuovo Meet è sufficiente andare alla home di Google Meet (<u>https://meet.google.com/\_meet?authuser=1</u>) e **fare login con il proprio account Google** cliccando sul tasto ACCEDI in alto a destra. Per avviare un nuovo Meet, clicca su JOIN OR START A MEETING:

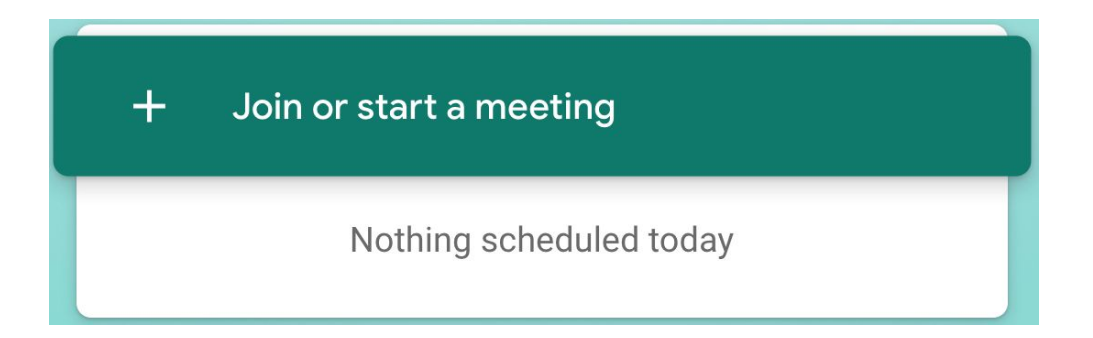

Ora devi inserire **un nome per la tua classe virtuale** dove terrai la lezione; clicca su CONTINUA per procedere:

| Join or start a meeting                                                                       | ×     |
|-----------------------------------------------------------------------------------------------|-------|
| Enter the meeting code or nickname. To start your own mee<br>enter a nickname or leave blank. | ting, |
| Le guerre puniche da remoto                                                                   |       |
| Conti                                                                                         | nue   |

Prima di entrare nella videolezione, puoi gestire da questa schermata **alcune impostazioni di base**:

- Scegliere se mettere il **muto** al microfono o **spegnere la webcam**
- Gestire le impostazioni (tra cui l'attivazione dei sottotitoli)

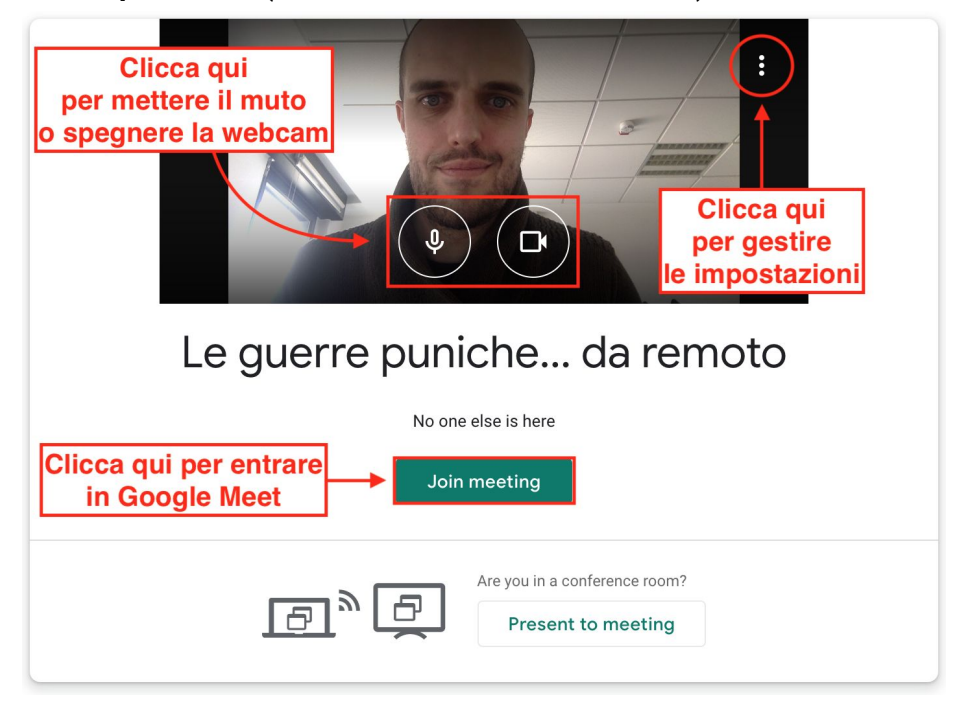

Clicca su JOIN MEETING per accedere al Meet e **iniziare la tua lezione**; dalla schermata di Meet puoi:

• Gestire le **impostazioni del Meet** (microfono muto, disattivazione della webcam e conclusione della videoconferenza)

- **Condividere il tuo schermo** per mostrare slide, immagini, siti web (la procedura è la stessa che abbiamo visto sopra per Google Hangouts)
- Avviare una chat con i membri della videolezione oppure invitare gli studenti

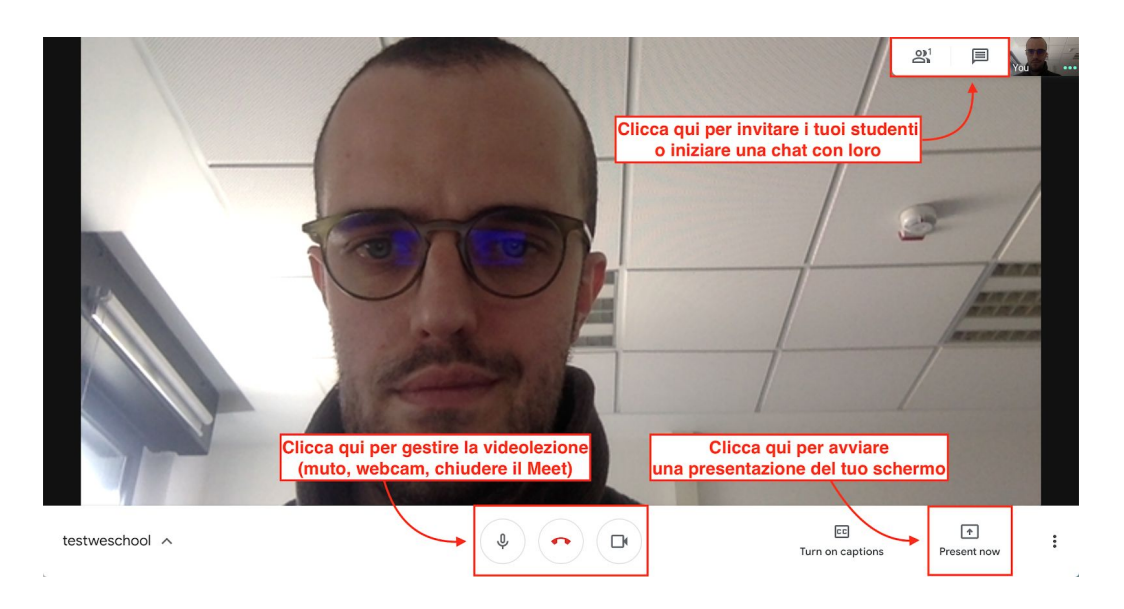

Per aggiungere studenti alla tua videolezione, clicca sul tasto apposito e inserisci i loro indirizzi nella casella dedicata:

| People (1)                                             | 🗐 Chat          |  |
|--------------------------------------------------------|-----------------|--|
| Add people                                             |                 |  |
| Luca G                                                 | hirimoldi (You) |  |
| Inserisci qui gli indirizzi email<br>dei tuoi studenti |                 |  |
|                                                        |                 |  |

Cliccando sul link ricevuto via mail, i tuoi studenti potranno **accedere alla tua videolezione anche senza un account Google** (se stanno usando un computer desktop) semplicemente inserendo il loro nome e cliccando su "Chiedi di partecipare"; ecco un esempio di cosa vedranno i tuoi studenti:

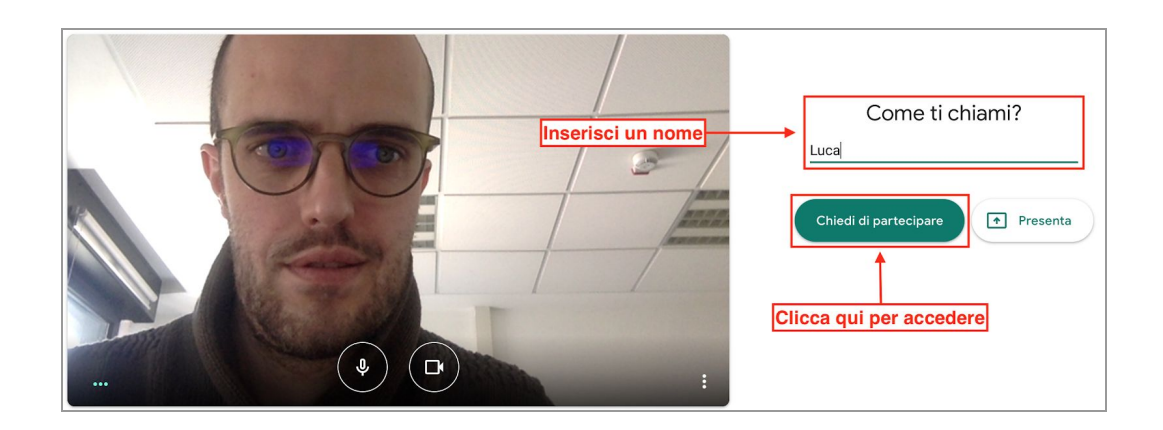

Per accedere a un tuo Google Meet, i tuoi studenti da casa dovranno disporre di:

- Un device (computer, tablet, smartphone) dotato di connessione internet
- Un indirizzo email valido (dovranno avere un account Google solo se accedono da tablet o smartphone)
- Il **link di invito** che dovrai fornire loro (come descritto sopra)

Se i tuoi studenti utilizzano uno smartphone, possono comodamente accedere al tuo Meet scaricando le app <u>Android</u> e <u>iOS</u>. Se desideri condividere il tuo link Meet nel tuo **gruppo su WeSchool**, puoi farlo integrandolo sul Wall o all'interno di una Board cliccando sulla **risorsa Pagina web** (il Google Meet si aprirà in una finestra separata del browser):

| Pagina web |
|------------|
|------------|

Come usare Zoom

Se Google Hangouts e Meet sono scomodi perché tu e i tuoi studenti non disponete di account Google, puoi usare Zoom, che è **un'ottima alternativa con funzionalità specifiche**. Con Zoom potrai creare una videolezione a cui i tuoi studenti accederanno semplicemente con due codici che invierai loro, da computer come da tablet e smartphone. Per creare una videolezione da remoto con Zoom è sufficiente andare alla home (<u>https://zoom.us/</u>) e **registrarsi gratuitamente** cliccando su SIGN UP, IT'S FREE con il proprio account mail, con Google o Facebook. Dopo il

login, installa <u>l'app di Zoom</u> (clicca sul primo link "Zoom Client for Meetings" e segui le istruzioni a schermo) sul tuo computer per gestire le videolezioni.

Una volta all'interno di Zoom, puoi **creare una videolezione** cliccando su "Schedule a new meeting":

|                                          | PLANS & PRICING CONTACT SALES |                                                                            | SCHEDULE A MEETING                   | JOIN A MEETING HOST A MEETING + SIGN OUT |
|------------------------------------------|-------------------------------|----------------------------------------------------------------------------|--------------------------------------|------------------------------------------|
| PERSONAL<br>Profile<br>Meetings          | Upcoming Meetings Pre         | vious Meetings Personal Meeting<br>Clicca qui per (<br>una videolezione (  | Room Meeting Templates               | Cet Training                             |
| Webinars<br>Recordings<br>Settings       | Start Time 2                  | Topic ÷                                                                    | Meeting ID                           |                                          |
| ADMIN   User Management  Boom Management |                               | To schedule a r                                                            | ew meeting click Schedule a Meeting. |                                          |
| Account Management     Advanced          | Save time by scheduling you   | r meetings directly from your calendar.<br>Plugin Chrome Exten<br>Download | sion                                 |                                          |

Dal menù successivo, puoi regolare molte impostazioni e preferenze (in questo Zoom è molto più dettagliato di Hangouts e Meet); tra quelle fondamentali ci sono:

- Il titolo e una descrizione della tua lezione, per far sapere alla tua classe di cosa parlerai
- Data e ora della lezione; la puoi anche salvare sul tuo calendario personale o farla salvare su quello dei tuoi studenti

**ATTENZIONE** Con l'account gratuito di Zoom il limite di una videolezione è di **40 minuti**; puoi quindi impostare **una lezione breve** (ad esempio per fare il punto della situazione o per assegnare i compiti settimanali a casa) oppure **creare più appuntamenti successivi** per impiegare tutto il tempo che ti occorre

• Password di accesso (opzionale), che i tuoi studenti dovranno inserire per accedere

Al termine del setup della lezione, ti comparirà **una pagina di riepilogo** con il link di accesso al tuo Zoom; puoi inviarlo ai tuoi studenti o invitarli successivamente tramite e-mail. Cliccando su "Copy the invitation" avrai un riassunto completo di tutte le informazioni da girare alla classe per incontrarvi online su Zoom:

| My Meetings > Manage " | Disequazioni con videolezione remoto"                                                                                    | Shart this Moution                       |
|------------------------|----------------------------------------------------------------------------------------------------|------------------------------------------|
| Topic                  | Disequazioni con videolezione remoto                                                                                     | Start this Meeting                       |
| Description            | Oggi faremo qui una breve introduzione alle disequazioni                                                                 |                                          |
| Time                   | Feb 25, 2020 10:30 AM Amsterdam, Berlin, Rome, Stockholm, Vienna<br>Add to 🔯 Google Calendar ) 🔯 Outlook Calendar (.ics) |                                          |
| Meeting ID             | 692-921-391 Link di accesso alla lezione Zoom                                                                            | Riepilogo completo<br>della lezione Zoom |
| Meeting Password       | ✓ Require meeting password Mate3C                                                                                        |                                          |
| Join URL:              | https://zoom.us/j/692921391?pwd=SFhINUpzMnhxZ04rcUhYeW8xUTB4dz09                                                         | Copy the invitation                      |

Una volta all'interno della lezione Zoom vedrai una maschera di opzioni in basso da cui potrai:

- Attivare o disattivare il microfono e la webcam
- Invitare gli studenti e gestirne la partecipazione alla chat (ad esempio, mettendo il "muto" a tutti o modificando il loro nome)
- Condividere o registrare lo schermo durante la tua lezione

**CONSIGLIO PRATICO** Registrare lo schermo è un ottimo modo per **creare un mini-archivio di lezioni da remoto**, che possono diventare molto utili per il ripasso o per recuperare più avanti tutti gli argomenti studiati da casa

- **Creare una chat** con gli studenti o **aggiungere delle emoticon** alla videolezione (ad esempio, gli applausi per la conclusione!)
- Attivare o disattivare la modalità a tutto schermo

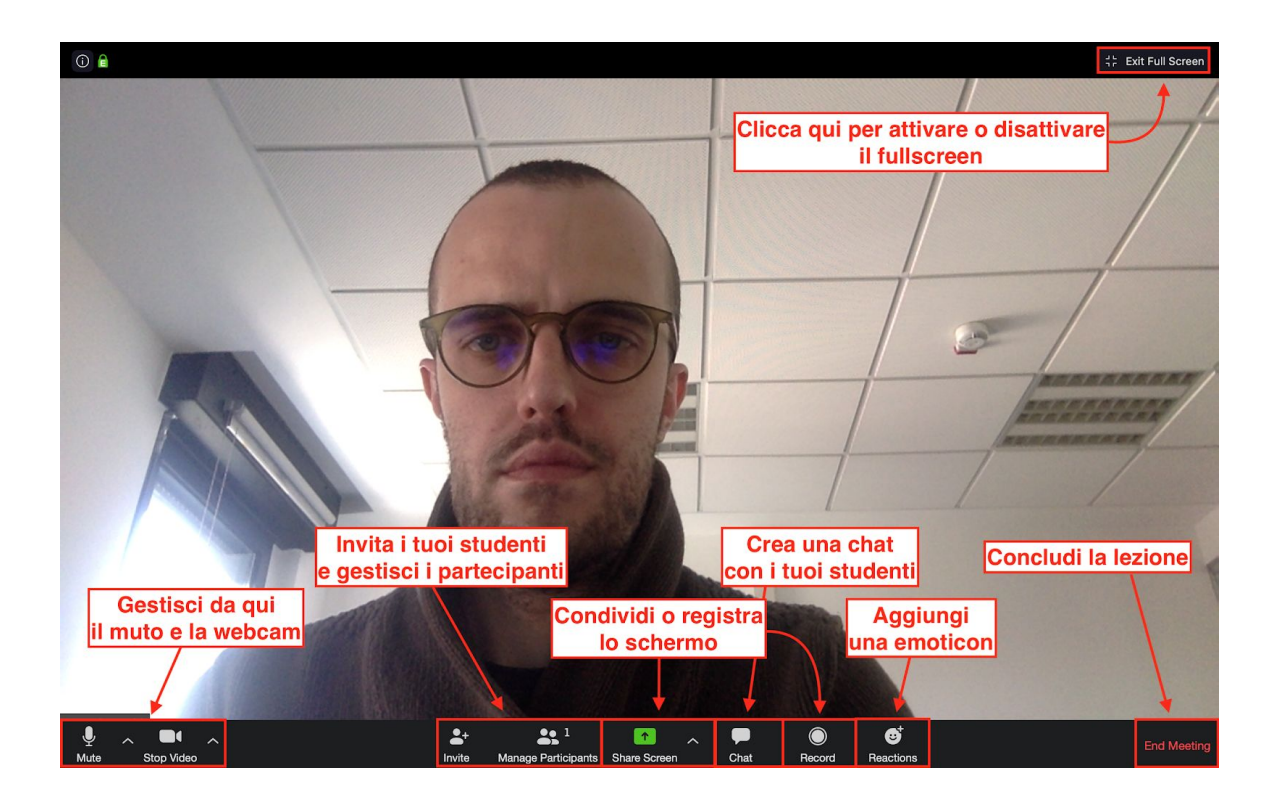

Una volta ricevute le istruzioni di accesso, i tuoi studenti possono entrare nella tua videolezione Zoom in modo molto semplice:

- Da **computer desktop**, scaricando <u>l'app di Zoom</u> (di' loro di cliccare sul primo link "Zoom Client for Meetings" e di seguire le istruzioni a schermo)
- Da smartphone, scaricando le rispettive app per <u>Android</u> e <u>iOS</u>

Fatto ciò, basterà avviare l'app e **inserire il Meeting ID e l'eventuale password** che avrai fornito loro e che compariranno anche nella mail di invito; ad esempio, ai tuoi studenti comparirà una pagina come la seguente:

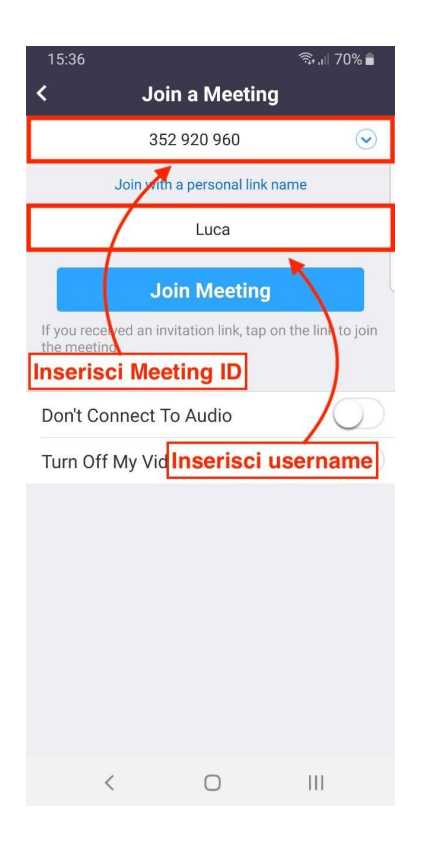

**ATTENZIONE** Se vuoi **condividere il link alla tua lezione Zoom nel tuo gruppo WeSchool**, ti suggeriamo di pubblicarlo come link sul Wall del gruppo (e non all'interno di una Board), così cliccandovi sopra tutti gli studenti potranno accedervi direttamente dai loro computer o dispositivi mobili.